# How to login

Parents can login into Schoolbox by either typing the following URL in a browser <u>schoolbox.bmg.vic.edu.au</u> or by selecting the link on the **myBMG** Parent Portal.

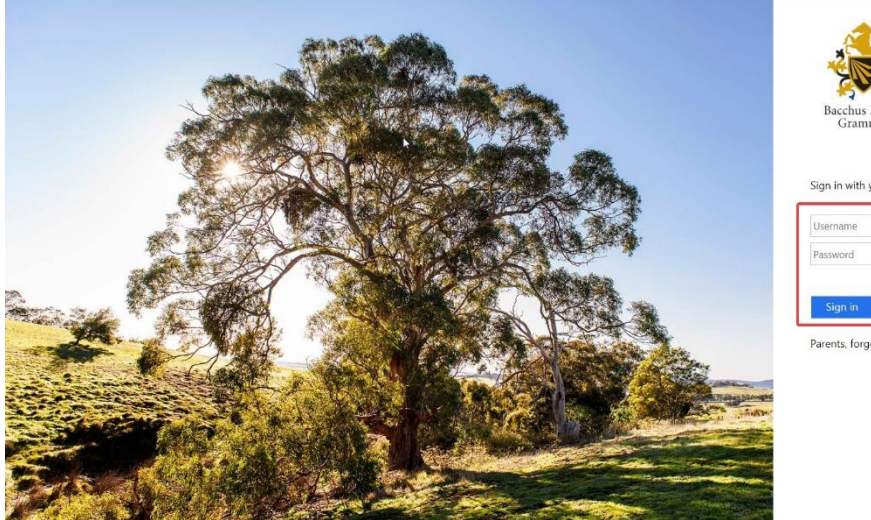

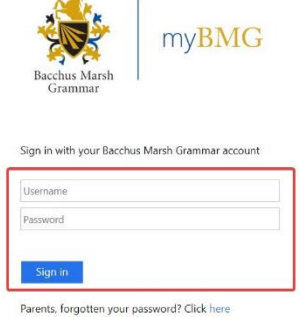

# Login Details

Parents are to use their Synergetic Parent Portal credentials (Username and Password) to access the Schoolbox system.

# Parent Dashboard

The following is an example of what the **parent dashboard** (home screen) looks like when a parent logs into Schoolbox.

**Note:** Please be aware that the dashboard is constantly evolving so don't be alarmed if the image below looks slightly different to what you see when you login to Schoolbox.

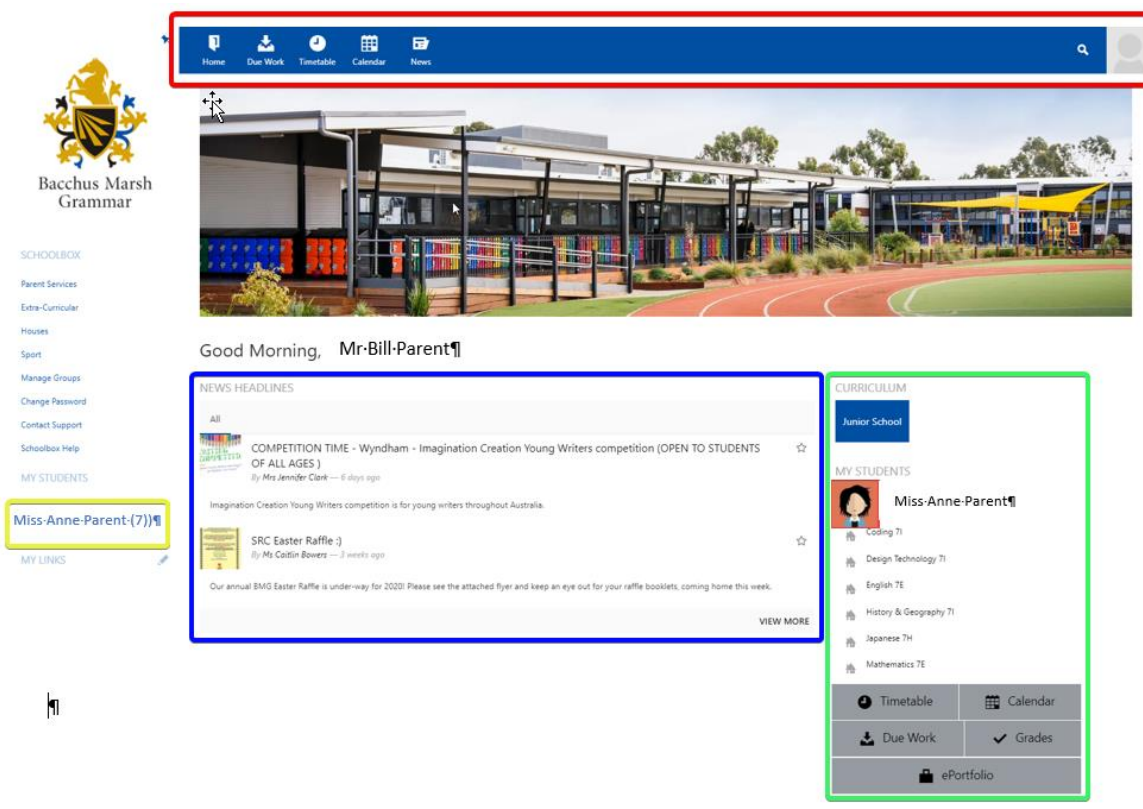

# **Dashboard Components**

The parent dashboard (home screen) consists of a number of components. The components have been highlighted in different colours to assist in explaining their purpose and function.

# **New Headlines**

This component displays a list of articles or announcements that have been published within the BMG community. The news items displayed in the parent dashboard are those that have had parents included in their distribution. Clicking on the title of a news item allows you to see the content of the item in detail.

| NEWS H                     | EADLINES                                                                                                    |      |
|----------------------------|----------------------------------------------------------------------------------------------------|------|
| All                        |                                                                                                    |      |
| ANTINA<br>ANTINA<br>ANTINA | COMPETITION TIME - Wyndham - Imagination Creation Young Writers competition (OPEN TO STUDENTS<br>OF ALL AGES )<br>By Mrs Jennifer Clark — 6 days ago | ☆    |
| Imaginati                  | on Creation Young Writers competition is for young writers throughout Australia.                                                                     |      |
|                            | SRC Easter Raffle :)<br>By Ms Caitlin Bowers — 3 weeks ago                                                                                           | ☆    |
| Our annu                   | al BMG Easter Raffle is under-way for 2020! Please see the attached flyer and keep an eye out for your raffle booklets, coming home this week.       |      |
|                            | VIEW                                                                                                    | MORE |

# My Students

This component allows parents to have access to information pertaining to their child's, academic performance and administration. It provides access to a child's subject curriculum, timetable, calendar, due work and grades.

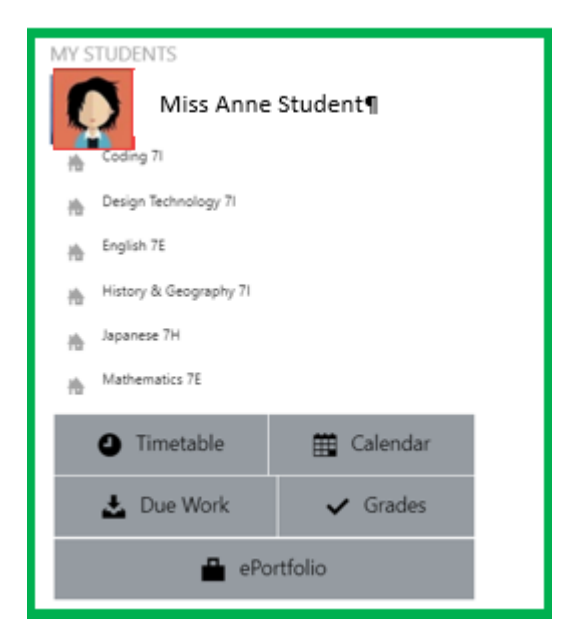

Displays a child's timetable (15 days). Clicking on a subject name launches the subject's curriculmn page. The home button from the top menu can be used to return to the parent dashboard.

|                                             | Day 1                                                                     | Day 2                                                                     | Day 3                                                              | Day 4                                                                     | Day 5                                                              | Day 6                                                                     | Day 7                                                                     | Day 8                                                              | Day 9                                                                     | Day 10                                                             |
|---------------------------------------------|---------------------------------------------------------------------------|---------------------------------------------------------------------------|--------------------------------------------------------------------|---------------------------------------------------------------------------|--------------------------------------------------------------------|---------------------------------------------------------------------------|---------------------------------------------------------------------------|--------------------------------------------------------------------|---------------------------------------------------------------------------|--------------------------------------------------------------------|
| Tutor Group<br>8:45am–9:00am                | Tutor Group 12F<br>(SPSMTGRP12Fa)<br>L11 Mr Bryan                         | Tutor Group 12F<br>(SPSMTGRP12Fa)<br>L11 Mr Bryan                         | Tutor Group 12F<br>(SPSMTGRP12Fa)<br>L11 Mr Bryan                  | Tutor Group 12F<br>(SPSMTGRP12Fa)<br>L11 Mr Bryan                         | Tutor Group 12F<br>(SPSMTGRP12Fa)<br>L11 Mr Bryan                  | Tutor Group 12F<br>(SPSMTGRP12Fa)<br>L11 Mr Bryan                         | Tutor Group 12F<br>(SPSMTGRP12Fa)<br>L11 Mr Bryan                         | Tutor Group 12F<br>(SPSMTGRP12Fa)<br>L11 Mr Bryan                  | Tutor Group 12F<br>(SPSMTGRP12Fa)<br>L11 Mr Bryan                         | Tutor Group 12F<br>(SPSMTGRP12Fa)<br>L11 Mr Bryan                  |
| Targetted<br>Tutorial Time<br>9:00am–9:20am | Targetted Tuition<br>12F<br>(SPSMTTT_12Fa)<br>L11 Mr Malcolm              | Targetted Tuition<br>12F<br>(SPSMTTT_12Fa)<br>L11 Mr Malcolm              | Targetted Tuition<br>12F<br>(SPSMTTT_12Fa)<br>L11 Mr Malcolm       | Targetted Tuition<br>12F<br>(SPSMTTT_12Fa)<br>L11 Mr Malcolm              | Targetted Tuition<br>12F<br>(SPSMTTT_12Fa)<br>L11 Mr Malcolm       | Targetted Tuition<br>12F<br>(SPSMTTT_12Fa)<br>L11 Mr Malcolm              | Targetted Tuition<br>12F<br>(SPSMTTT_12Fa)<br>L11 Mr Malcolm              | Targetted Tuition<br>12F<br>(SPSMTTT_12Fa)<br>L11 Mr Malcolm       | Targetted Tuition<br>12F<br>(SPSMTTT_12Fa)<br>L11 Mr Malcolm              | Targetted Tuition<br>12F<br>(SPSMTTT_12Fa)<br>L11 Mr Malcolm       |
| Period 1<br>9:20am-10:05am                  | Biology Unit 3 & 4<br>(SSCMBIOVC306)<br>O19 Mrs O'Brien                   | Mathematical<br>Methods Unit 3 &<br>4<br>(SMAMMETVC302)<br>N7 Mrs Rivette | Physical Education<br>Unit 3 & 4<br>(SPEMPEDVC304)<br>Q1 Mr Durham | Study 1<br>(SPSMST1VC303)<br>VCESC Ms Kos                                 | English Unit 3 & 4<br>(SENMENGVC305e)<br>L8 Mrs Clark              | Biology Unit 3 & 4<br>(SSCMBIOVC306)<br>O19 Mrs O'Brien                   | Mathematical<br>Methods Unit 3 &<br>4<br>(SMAMMETVC302)<br>N7 Mrs Rivette | Physical Education<br>Unit 3 & 4<br>(SPEMPEDVC304)<br>Q1 Mr Durham | Study 1<br>(SPSMST1VC303)<br>VCESC Ms Kos                                 | English Unit 3 & 4<br>(SENMENGVC305e)<br>L8 Mrs Clark              |
| Period 2<br>10:05am–10:50am                 | Physical Education<br>Unit 3 & 4<br>(SPEMPEDVC304)<br>Q1 Mr Durham        | Mathematical<br>Methods Unit 3 &<br>4<br>(SMAMMETVC302)<br>N7 Mrs Rivette | Physical Education<br>Unit 3 & 4<br>(SPEMPEDVC304)<br>Q1 Mr Durham | Study 1<br>(SPSMST1VC303)<br>VCESC Ms Kos                                 | English Unit 3 & 4<br>(SENMENGVC305e)<br>L8 Mrs Clark              | Physical Education<br>Unit 3 & 4<br>(SPEMPEDVC304)<br>Q1 Mr Durham        | Mathematical<br>Methods Unit 3 &<br>4<br>(SMAMMETVC302)<br>N7 Mrs Rivette | Physical Education<br>Unit 3 & 4<br>(SPEMPEDVC304)<br>Q1 Mr Durham | Study 1<br>(SPSMST1VC303)<br>VCESC Ms Kos                                 | English Unit 3 & 4<br>(SENMENGVC305e)<br>L8 Mrs Clark              |
| Period 3<br>11:15am-12:00pm                 | Study 2<br>(SPSMST2VC301)<br>VCESC                                        | Study 2<br>(SPSMST2VC301)<br>VCESC                                        | English Unit 3 & 4<br>(SENMENGVC305e)<br>L8 Mrs Clark              | Mathematical<br>Methods Unit 3 &<br>4<br>(SMAMMETVC302)<br>N7 Mrs Rivette | Biology Unit 3 & 4<br>(SSCMBIOVC306)<br>O19 Mrs O'Brien            | Study 2<br>(SPSMST2VC301)<br>VCESC                                        | Study 2<br>(SPSMST2VC301)<br>VCESC                                        | LS<br>English Unit 3 & 4<br>(SENMENGVC305e)<br>L8 Mrs Clark        | Mathematical<br>Methods Unit 3 &<br>4<br>(SMAMMETVC302)<br>N7 Mrs Rivette | Biology Unit 3 & 4<br>(SSCMBIOVC306)<br>O19 Mrs O'Brien            |
| Period 4<br>12:00pm–12:45pm                 | English Unit 3 & 4<br>(SENMENGVC305e)<br>L8 Mrs Clark                     | Study 2<br>(SPSMST2VC301)<br>VCESC                                        | English Unit 3 & 4<br>(SENMENGVC305e)<br>L8 Mrs Clark              | Mathematical<br>Methods Unit 3 &<br>4<br>(SMAMMETVC302)<br>N7 Mrs Rivette | Biology Unit 3 & 4<br>(SSCMBIOVC306)<br>O19 Mrs O'Brien            | English Unit 3 & 4<br>(SENMENGVC305e)<br>L8 Mrs Clark                     | Study 2<br>(SPSMST2VC301)<br>VCESC                                        | English Unit 3 & 4<br>(SENMENGVC305e)<br>L8 Mrs Clark              | Mathematical<br>Methods Unit 3 &<br>4<br>(SMAMMETVC302)<br>N7 Mrs Rivette | Biology Unit 3 & 4<br>(SSCMBIOVC306)<br>O19 Mrs O'Brien            |
| Period 5<br>1:30pm-2:15pm                   | Study 1<br>(SPSMST1VC303)<br>VCESC Ms Bell                                | Study 1<br>(SPSMST1VC303)<br>VCESC Dr Caligari                            | Biology Unit 3 & 4<br>(SSCMBIOVC306)<br>O19 Mrs O'Brien            | Study 2<br>(SPSMST2VC301)<br>VCESC Mrs Kirollos                           | Physical Education<br>Unit 3 & 4<br>(SPEMPEDVC304)<br>Q1 Mr Durham | Study 1<br>(SPSMST1VC303)<br>VCESC Ms Bell                                | Study 1<br>(SPSMST1VC303)<br>VCESC Dr Caligari                            | Biology Unit 3 & 4<br>(SSCMBIOVC306)<br>O19 Mrs O'Brien            | Study 2<br>(SPSMST2VC301)<br>VCESC Mrs Kirollos                           | Physical Education<br>Unit 3 & 4<br>(SPEMPEDVC304)<br>Q1 Mr Durham |
| Period 6<br>2:15pm–3:00pm                   | Mathematical<br>Methods Unit 3 &<br>4<br>(SMAMMETVC302)<br>N7 Mrs Rivette | Study 1<br>(SPSMST1VC303)<br>VCESC Dr Caligari                            | Biology Unit 3 & 4<br>(SSCMBIOVC306)<br>O19 Mrs O'Brien            | Study 2<br>(SPSMST2VC301)<br>VCESC Mrs Kirollos                           | Physical Education<br>Unit 3 & 4<br>(SPEMPEDVC304)<br>Q1 Mr Durham | Mathematical<br>Methods Unit 3 &<br>4<br>(SMAMMETVC302)<br>N7 Mrs Rivette | Study 1<br>(SPSMST1VC303)<br>VCESC Dr Caligari                            | Biology Unit 3 & 4<br>(SSCMBIOVC306)<br>O19 Mrs O'Brien            | Study 2<br>(SPSMST2VC301)<br>VCESC Mrs Kirollos                           | Physical Education<br>Unit 3 & 4<br>(SPEMPEDVC304)<br>Q1 Mr Durham |
| Tutor Group<br>3:00pm=3:15pm                | Tutor Group 12F<br>(SPSMTGRP12Fa)<br>L11 Mr Bryan                         | Tutor Group 12F<br>(SPSMTGRP12Fa)<br>L11 Mr Bryan                         | Tutor Group 12F<br>(SPSMTGRP12Fa)<br>L11 Mr Bryan                  | Tutor Group 12F<br>(SPSMTGRP12Fa)<br>L11 Mr Bryan                         | Tutor Group 12F<br>(SPSMTGRP12Fa)<br>L11 Mr Bryan                  | Tutor Group 12F<br>(SPSMTGRP12Fa)<br>L11 Mr Bryan                         | Tutor Group 12F<br>(SPSMTGRP12Fa)<br>L11 Mr Bryan                         | Tutor Group 12F<br>(SPSMTGRP12Fa)<br>L11 Mr Bryan                  | Tutor Group 12F<br>(SPSMTGRP12Fa)<br>L11 Mr Bryan                         | Tutor Group 12F<br>(SPSMTGRP12Fa)<br>L11 Mr Bryan                  |

# 🛗 Calendar

This option displays a calendar view of a child's timetabled classes and a list of due dates for Due Work assessments. Clicking on any subject name launches the subject's curriculum.

The home button

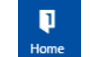

from the top menu can be used to return to the parent dashboard.

| Today < > Ma | y 2020                                                                         |                                                                                           |                                                                            |                                               | Filters List                                                                             | Month Week Day Export                                                        |
|--------------|--------------------------------------------------------------------------------|-------------------------------------------------------------------------------------------|----------------------------------------------------------------------------|-----------------------------------------------|------------------------------------------------------------------------------------------|------------------------------------------------------------------------------|
| SUN          | MON                                                                            | TUE                                                                                       | WED                                                                        | THU                                           | FRI                                                                                      | SAT                                                                          |
| 26           | 27                                                                             | 28                                                                                        | 29                                                                         |                                               | 1                                                                                        | 2                                                                            |
|              | Biology Unit 3 & 4 (MAD/SCIBIOVC306,SSCMBIC<br>Biozone Worksheet 80            | Maddingley Senior: Day 12                                                                 | English Unit 3 & 4 (MAD/ENGENGVC305e,SENM<br>TEST! handwritten essay plans | Maddingley Senior: Day 14                     | Maddingley Senior: Day 15                                                                |                                                                              |
|              | Biology Unit 3 & 4 (MAD/SCIBIOVC306,SSCMBIC<br>Weeks 1 - 4 Review              | 8:45am Tutor Group 12F (SPSMTGRP12Fa)                                                     | Maddingley Senior: Day 13                                                  | 8:45am Tutor Group 12F (SPSMTGRP12Fa)         | Physical Education Unit 3 & 4 (MAD/PEHPEDVCE<br>Aerobic Energy System                    |                                                                              |
|              | +11 more                                                                       | +8 more                                                                                   | +9 more                                                                    | +10 more                                      | +9 more                                                                                  |                                                                              |
| 3            | 4                                                                              | 5                                                                                         | 6                                                                          | 7                                             | 8                                                                                        | 9                                                                            |
|              | Biology Unit 3 & 4 (MAD/SCIBIOVC306,SSCMBIC<br>Biozone Worksheet 83            | English Unit 3 & 4 (MAD/ENGENGVC305e,SENM<br>Practice Text Response Station Eleven        | Biology Unit 3 & 4 (MAD/SCIBIOVC306,SSCMBIC<br>Biozone Worksheet 85        | Maddingley Senior: Day 4                      | Maddingley Senior: Day 5                                                                 | English Unit 3 & 4 (MAD/ENGENGVC305e,SENM<br>handwritten essay brainstorm #2 |
|              | Maddingley Senior: Day 1                                                       | Maddingley Senior: Day 2                                                                  | Maddingley Senior: Day 3                                                   | Senior School – Monash Asian Studies Debating | Physical Education Unit 3 & 4 (MAD/PEHPEDVCE<br>Homework Booklet Energy System Questions |                                                                              |
|              | +10 more                                                                       | +9 more                                                                                   | +9 more                                                                    | +9 more                                       | +11 more                                                                                 |                                                                              |
| 10           | 11                                                                             | 12                                                                                        | 13                                                                         | 14                                            | 15                                                                                       | 16                                                                           |
|              | Maddingley Senior: Day 6                                                       | Maddingley Senior: Day 7                                                                  | Biology Unit 3 & 4 (MAD/SCIBIOVC306,SSCMBIC<br>A+ Cumulative Test 6        | Maddingley Senior: Day 9                      | Correction Day/Study Day - Woodlea                                                       |                                                                              |
|              | 8:45am Tutor Group 12F (SPSMTGRP12Fa)                                          | Mathematical Methods Unit 3 & 4 (MAD/MATM<br>Applications of Differentiation OUTCOME TEST | Correction Day/Study Day - Maddingley                                      | 8:45am Tutor Group 12F (SPSMTGRP12Fa)         | Maddingley Senior: Day 10                                                                |                                                                              |
|              | +8 more                                                                        | +9 more                                                                                   | +10 more                                                                   | +8 more                                       | +13 more                                                                                 |                                                                              |
| 17           | 18                                                                             | 19                                                                                        | 20                                                                         | 21                                            | 22                                                                                       | 23                                                                           |
|              | Senior School – Plain English Speaking Competiti                               | on                                                                                        | Maddingley Senior: Day 13                                                  | Maddingley Senior: Day 14                     | Maddingley Senior: Day 15                                                                |                                                                              |
|              | Maddingley Senior: Day 11                                                      | Maddingley Senior: Day 12                                                                 | Senior School – Monash Asian Studies Debating                              | 8:45am Tutor Group 12F (SPSMTGRP12Fa)         | Staff Day                                                                                |                                                                              |
|              | 8:45am Tutor Group 12F (SPSMTGRP12Fa)                                          | 8:45am Tutor Group 12F (SPSMTGRP12Fa)                                                     | 8:45am Tutor Group 12F (SPSMTGRP12Fa)                                      | 9am Targetted Tuition 12F (SPSMTTT_12Fa)      | 8:45am Tutor Group 12F (SPSMTGRP12Fa)                                                    |                                                                              |
|              | +8 more                                                                        | +8 more                                                                                   | +8 more                                                                    | +7 more                                       | +8 more                                                                                  |                                                                              |
| 24           | 25                                                                             | 26                                                                                        | 27                                                                         | 28                                            | 29                                                                                       | 30                                                                           |
|              | Biology Unit 3 & 4 (MAD/SCIBIOVC306,SSCMBIC<br>Term 2 Interim Report           | Maddingley Senior: Day 2                                                                  | Maddingley Senior: Day 3                                                   | Maddingley Senior: Day 4                      | Maddingley Senior: Day 5                                                                 |                                                                              |
|              | English Unit 3 & 4 (MAD/ENGENGVC305e,SENM<br>Term 2 Interim Report             | 8:45am Tutor Group 12F (SPSMTGRP12Fa)                                                     | 8:45am Tutor Group 12F (SPSMTGRP12Fa)                                      | 8:45am Tutor Group 12F (SPSMTGRP12Fa)         | 8:45am Tutor Group 12F (SPSMTGRP12Fa)                                                    |                                                                              |
|              | +13 more                                                                       | +8 more                                                                                   | +8 more                                                                    | +8 more                                       | +8 more                                                                                  |                                                                              |
| 31           |                                                                                | 2                                                                                         | 3                                                                          | 4                                             | 5                                                                                        | 6                                                                            |
|              | Biology Unit 3 & 4 (MAD/SCIBIOVC306,SSCMBIC<br>SAC Preparation Feedback Portal | Maddingley Senior: Day 7                                                                  | Maddingley Senior: Day 8                                                   | Maddingley Senior: Day 9                      | Maddingley Senior: Day 10                                                                |                                                                              |
|              | Maddingley Senior: Day 6                                                       | 8:45am Tutor Group 12F (SPSMTGRP12Fa)                                                     | 8:45am Tutor Group 12F (SPSMTGRP12Fa)                                      | 8:45am Tutor Group 12F (SPSMTGRP12Fa)         | 8:45am Tutor Group 12F (SPSMTGRP12Fa)                                                    |                                                                              |
|              | 8:45am Tutor Group 12F (SPSMTGRP12Fa)                                          | 9am Targetted Tuition 12F (SPSMTTT_12Fa)                                                  | 9am Targetted Tuition 12F (SPSMTTT_12Fa)                                   | 9am Targetted Tuition 12F (SPSMTTT_12Fa)      | 9am Targetted Tuition 12F (SPSMTTT_12Fa)                                                 |                                                                              |
|              | +8 more                                                                        | +7 more                                                                                   | +7 more                                                                    | +7 more                                       | +7 more                                                                                  |                                                                              |

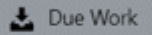

This option **only** displays a child's due work assessment dates in a calendar view. For parents that have a number of students studying at BMG, the icon allows you to select the **due work** for each individual child.

The home button

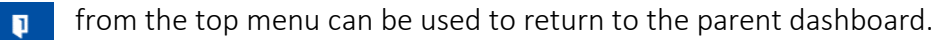

| materiant Tune ·                                                                                                    | Folders •                                                                      | Activity Status ·                                                                      | Weighting                                                      | Wate Turne .                                                                      | Perset to defaults                                                                           | Analyfilters                                                           |
|----------------------------------------------------------------------------------------------------|--------------------------------------------------------------------------------|----------------------------------------------------------------------------------------|----------------------------------------------------------------|-----------------------------------------------------------------------------------|----------------------------------------------------------------------------------------------|------------------------------------------------------------------------|
| and an other states of the second states of the second states of the sec | TUND'S .                                                                       | Harry series                                                                           | incy any                                                       | Hox Ige                                                                           | reset to detability                                                                          | Apply lines                                                            |
| Today 🤇 🕻                                                                                                    | May 2020                                                                       |                                                                                        |                                                                |                                                                                   |                                                                                              | Month Week                                                             |
| SUN                                                                                                    | MON                                                                            | TUE                                                                                    | WED                                                            | THU                                                                               | FRI                                                                                          | SAT                                                                    |
| 21                                                                                                    | 11                                                                             | 28                                                                                     | 20                                                             | The last last and last last last last last                                        | 1                                                                                            | 2                                                                      |
|                                                                                                    | Rozowa Nonizhant ST                                                            |                                                                                        | TET Randwitten etta, plant                                     | Differentiation Cuttome Test FART 3 MC                                            | Aarobic Snargy System                                                                        |                                                                        |
|                                                                                                    | Bloogy Unit 5 & 4 MAD SC BOVC306 SOCHE-<br>Walks 7 - 4 Review                  |                                                                                        |                                                                | Tem Mathematical Mathedo Unit 3 & 4 (h)<br>Differentiation Outcome Test PART 3 SA | 40) f                                                                                        |                                                                        |
|                                                                                                    | Physical Education Unit 2 & 4 (MAD/REHRONC<br>Anaemic Divertical Deargy System |                                                                                        |                                                                |                                                                                   |                                                                                              |                                                                        |
| 3                                                                                                    | 4                                                                              | 5                                                                                      | 6                                                              | 7                                                                                 | 8                                                                                            | 9                                                                      |
|                                                                                                    | Boogy Uve 3 & 4 (MAD/SCIECVC30833CMB)<br>Socore Work/heet \$3                  | English Unit 3 & 4 (MAD/DNDRODNDVC2004-30)<br>Practice Terr Rasponce Station Sleven    | A Relegi Unit 1 & 4 (MAD/SC/BCHC306330<br>Stocome Worksheet 25 | 242                                                                               | Physical Education Unit 3 & 4 (MAQ)/ED+PE(DVC)<br>Promasical Bootlat Energy System Questions | English Unit 3 & 4 (MAD/ENDENDI/C)<br>Nardhuritten estaj brainstorm #2 |
|                                                                                                    |                                                                                |                                                                                        |                                                                |                                                                                   | Term Reysteat Education Unit 3 & 4 (MAD) 9548<br>Durosme 211 Practice DAC                    |                                                                        |
| 10                                                                                                    | 11                                                                             | 12                                                                                     | 13                                                             | 14                                                                                | 15                                                                                           | 16                                                                     |
|                                                                                                    |                                                                                | Memoratical Memoria Unit 3 & A MACHINE<br>Applications of Differentiation OutSDATE TEX | V Relegi virit 16 4 (MAD-SCERVCHESSC<br>7 A- Curvative Text 8  | 19 C                                                                              | HEADam Segure Unit 3 & 4 WAD REDUCT                                                          |                                                                        |
|                                                                                                    |                                                                                |                                                                                        |                                                                |                                                                                   | Th 30am English Live 3 & a (MAC) (HIGDHORC)<br>EAC fest Passone Station Deven                |                                                                        |
|                                                                                                    |                                                                                |                                                                                        |                                                                |                                                                                   | 11.30am English Unit 3 & 4 (MAD/DiliGENOVICE<br>SAC That Restores Partice Feren              |                                                                        |
|                                                                                                    |                                                                                |                                                                                        |                                                                |                                                                                   | Term Physical Education Line 3 & 6 01400 PDHP<br>Dutomie 2 1 Laboratory Report               |                                                                        |
| 17                                                                                                    | 18                                                                             | 19                                                                                     | 20                                                             | 21                                                                                | 22                                                                                           | 23                                                                     |
|                                                                                                    |                                                                                |                                                                                        |                                                                |                                                                                   |                                                                                              |                                                                        |
| 24                                                                                                    | 25                                                                             | 26                                                                                     | 27                                                             | 28                                                                                | 29                                                                                           | 30                                                                     |
|                                                                                                    | Bology Unit 3 & 4 (HAD/3C/BOVC308/32CMB)<br>Serve 2 Interim Report             |                                                                                        |                                                                |                                                                                   |                                                                                              |                                                                        |
|                                                                                                    | English Liver 3-6 al ANADI (HIGENUD/CODIA SEVA<br>Term 2 Interfer Report       |                                                                                        |                                                                |                                                                                   |                                                                                              |                                                                        |
|                                                                                                    | Mamenatical Matheds Unit 3 & 4 MADINISTS                                       |                                                                                        |                                                                |                                                                                   |                                                                                              |                                                                        |
|                                                                                                    | Provide Education Unit 2 & 4 (140) FERTIDUE                                    |                                                                                        |                                                                |                                                                                   |                                                                                              |                                                                        |
| 31                                                                                                    | Term 2 Interim Report                                                          | 1                                                                                      |                                                                |                                                                                   |                                                                                              |                                                                        |
|                                                                                                    | Being Unit 1 & 2 MAD SCROVCMASSOR                                              |                                                                                        |                                                                |                                                                                   |                                                                                              |                                                                        |

### ✓ Grades

This option displays the subjects a child is currently studying and associated assessments. Parents are able to email their child's classroom teacher by selecting the email icon adjacent to the teachers name.

Clicking on a subject name or selecting a subject from the drop down list allows parents to access assessment scores and any continuous reporting feedback for that subject.

| Learning Grades                                                      |                                   |     |
|----------------------------------------------------------------------|-----------------------------------|-----|
| Grades for Semester 1 2020                                           |                                   |     |
| Mice Anno Students                                                   | Semester 1 2020 (Jan 24 - May 31) | • > |
| Miss Anne Student                                                    | Select a subject                  |     |
| Physical Education Unit 3 & 4 (MAD/REHPEDVC304), (SPEHPEDVC304)      |                                   | С   |
| Mr Bryce Durham   Teacher                                            |                                   | 2   |
| English Unit 3 & 4 (MAD/ENGENGVC3054) (SEMMENGVC3054)                |                                   |     |
| Mrs Jennifer Clark   Teacher                                         |                                   | 2   |
| SAC Text Response Station Eleven<br>Assessment Test                  |                                   |     |
| SAC Text Response Station Eleven<br>Assessment Tosk                  |                                   |     |
| Mathematical Methods Unit 3 & 4 (MAD, MATHETIC 202), (SMAMMETIC 202) |                                   |     |
| Mrs Eliza Rivette   Teacher                                          |                                   | 2   |
| Biology Unit 3 & 4 (HAD/SCIROVCIOR), (SSCHROVCIOR)                   |                                   |     |
| Mrs Tania O'Brien   Teacher                                          |                                   | 2   |
| Tutor Group 12F (SPSMTGRP1256), (SPSMTGRP1256)                       |                                   |     |
| Mr Rohan Bryan   Teacher                                             |                                   | 2   |
| Mr Duncan Malopim   Teocher                                          |                                   | 2   |
|                                                                      |                                   |     |

### **Subject Selection**

When an individual subject is selected, a grade average graph (box and whisker plot) displays a child's academic performance in comparison to the rest of the class for each assessed assessment item.

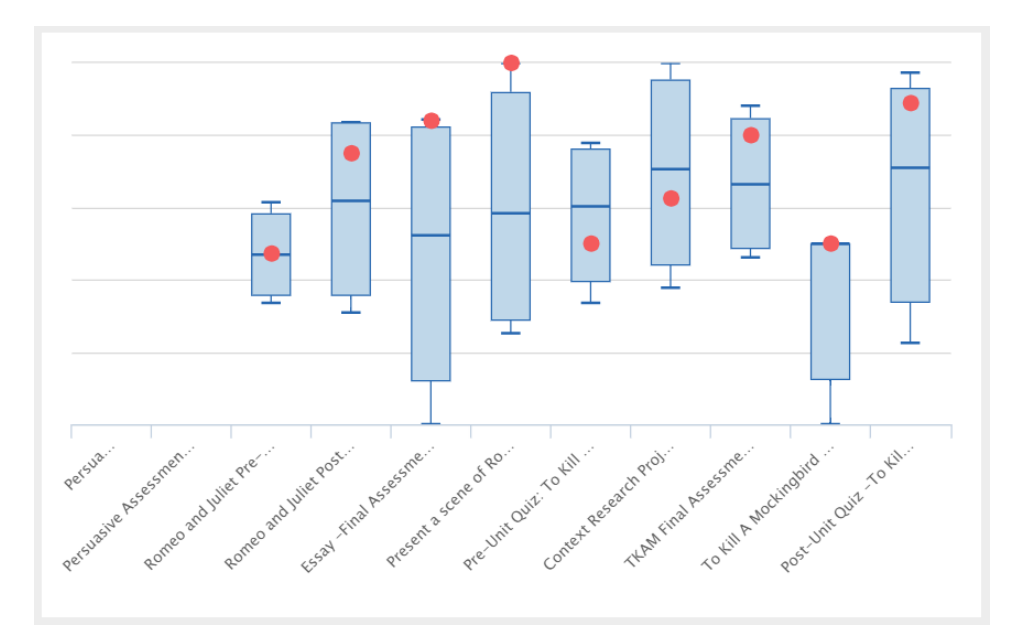

Running a mouse pointer over an individual graph displays a student's grade and summary for the assessment.

**Please Note:** An assessment may not have a written summary associated with it.

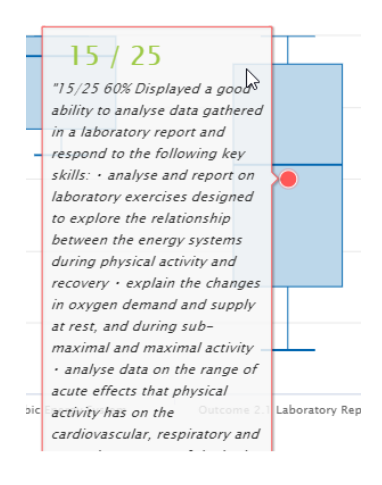

Below the graph, a list of assessment items and their summaries are displayed

| Outcome 2.1 Laboratory Report      | 15 / 25                                                                                                    |
|------------------------------------|----------------------------------------------------------------------------------------------------|
| 11W04   Due May 15, 2020 at 3:00pm | "15/25 60%                                                                                                    |
| Keviewed                           | Displayed a good ability to analyse data gathered in a laboratory report and respond to the following key skills:                                |
|                                    | <ul> <li>analyse and report on laboratory exercises designed to explore the relationship between the energy systems during physical</li> </ul>   |
|                                    | activity and recovery                                                                                                    |
|                                    | <ul> <li>explain the changes in oxygen demand and supply at rest, and during sub-maximal and maximal activity</li> </ul>                         |
|                                    | <ul> <li>analyse data on the range of acute effects that physical activity has on the cardiovascular, respiratory and muscular system</li> </ul> |
|                                    | the body                                                                                                    |
|                                    | <ul> <li>explain the fatiguing factors associated with the use of the three energy systems under varying conditions"</li> </ul>                  |
| ĺ                                  | 6                                                                                                    |
| Term 2 Interim Report              | Satisfactory                                                                                                    |
|                                    |                                                                                                    |

IntRep | Due last Monday Reviewed

has attended most Physical Education classes via Zoom and has adapted relatively well to remote learning, completing majority of class work in a timely manner and communicating effectively. Please consult Schoolbox for more information and feedback regarding Olivia's progress."

View more feedback

A more in depth review of the assessment may be provided by selecting the assessment's name. In this instance, a rubric was used in the grading of the assessment.

| GRADING                   | 2 Interim<br>t Monday<br>tvia Rivette<br>essment no longer<br>Feedback by Miss<br>May 22, 2020 10:3<br>via has attended m<br>regarding Olivia's | Report<br>occepts submissions.<br>Gebby Fino<br>Som<br>tost Physical Education classes via Zoom and has ada<br>progress. | pted relatively well to remote learning, complet                                                       | ting majority of class work in a timely manner                                                     | and communicating effectively. Please co                                                    | Satisfactory                                                                                             |
|---------------------------|----------------------------------------------------------------------------------------------------|----------------------------------------------------------------------------------------------------|----------------------------------------------------------------------------------------------------|----------------------------------------------------------------------------------------------------|---------------------------------------------------------------------------------------------|----------------------------------------------------------------------------------------------------|
|                           |                                                                                                    | Significant concerns                                                                                                    | Some Concerns                                                                                          | Good                                                                                               | Very Good                                                                                   | Excellent                                                                                                |
| Approach<br>to<br>Studies | Engagement<br>in Online<br>Learning                                                                                                    | Demonstrates limited engagement in online<br>classes and activities.                                                     | Demonstrating limited progress and<br>understanding of content in this subject.                        | Demonstrates good engagement in<br>online classes and activities.                                  | Demonstrates very good engagement<br>in online classes and activities.                      | Demonstrates excellent engagement in<br>online classes and activities                                    |
|                           | Effort                                                                                                    | Displays a low level of effort with set tasks and is<br>not demonstrating a positive attitude towards<br>learning.       | Displays a moderate level of effort with set<br>tasks and a satisfactory attitude towards<br>learning. | Displays a good level of effort with set<br>tasks and a satisfactory attitude towards<br>learning. | Displays high level of effort with set<br>tasks and a positive attitude towards<br>learning | Displays an excellent level of effort with set<br>tasks and a very positive attitude towards<br>learning |
|                           | Quality of<br>work                                                                                                    | Has produced work to a low standard.                                                                                     | Has produced work to a moderate standard.                                                              | Has produced work to a good standard.                                                              | Has produced work to a very good standard.                                                  | Has produced work to an excellent standard                                                               |
|                           | Homework -<br>Submitted on<br>time                                                                                                    | Most homework tasks have not been submitted<br>on time.                                                                  | Some homework tasks have been<br>submitted on time.                                                    | Most homework tasks have been<br>submitted on time.                                                | All homework tasks have been<br>submitted on time.                                          | All homework tasks have been submitted<br>on time.                                                       |
|                           | Progress                                                                                                    | Demonstrating limited progress and<br>understanding of content in this subject.                                          | Demonstrating limited progress and<br>understanding of content in this subject.                        | Demonstrating good progress and<br>understanding of content in this subject                        | Demonstrating very good progress<br>and understanding of content in this<br>subject.        | Demonstrating excellent progress and<br>understanding of content in this subject.                        |
|                           | Teacher<br>contact<br>requested                                                                                                    | YE5                                                                                                    | NO                                                                                                    |                                                                                                    |                                                                                             |                                                                                                    |
|                           | <b>e</b> e                                                                                                    | Portfolio                                                                                                    |                                                                                                    |                                                                                                    |                                                                                             |                                                                                                    |

This function has not been implemented at this stage.

## Curriculum

The subjects listed underneath a student's name in the **My Students** component represents the subjects the student is currently enrolled in. Selecting a specific subject title transfers you to the curriculum material of that subject.

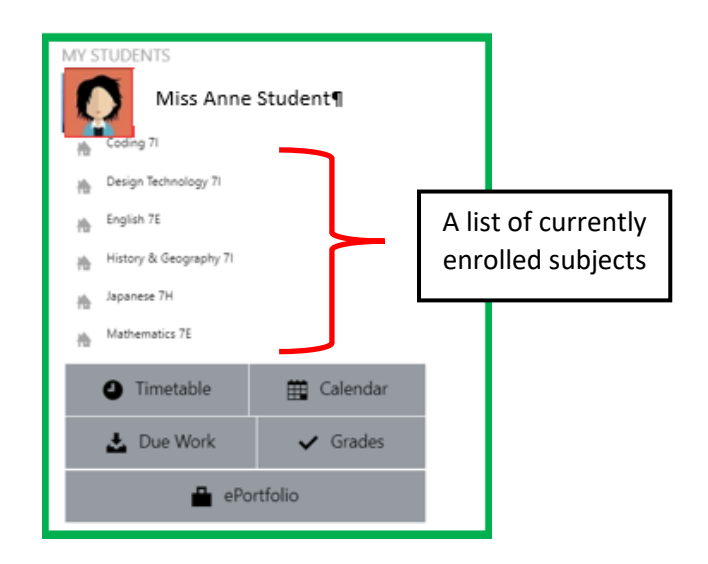

## Sample Class page (Curriculum)

Mathematics 7

Year 7 Mathematics

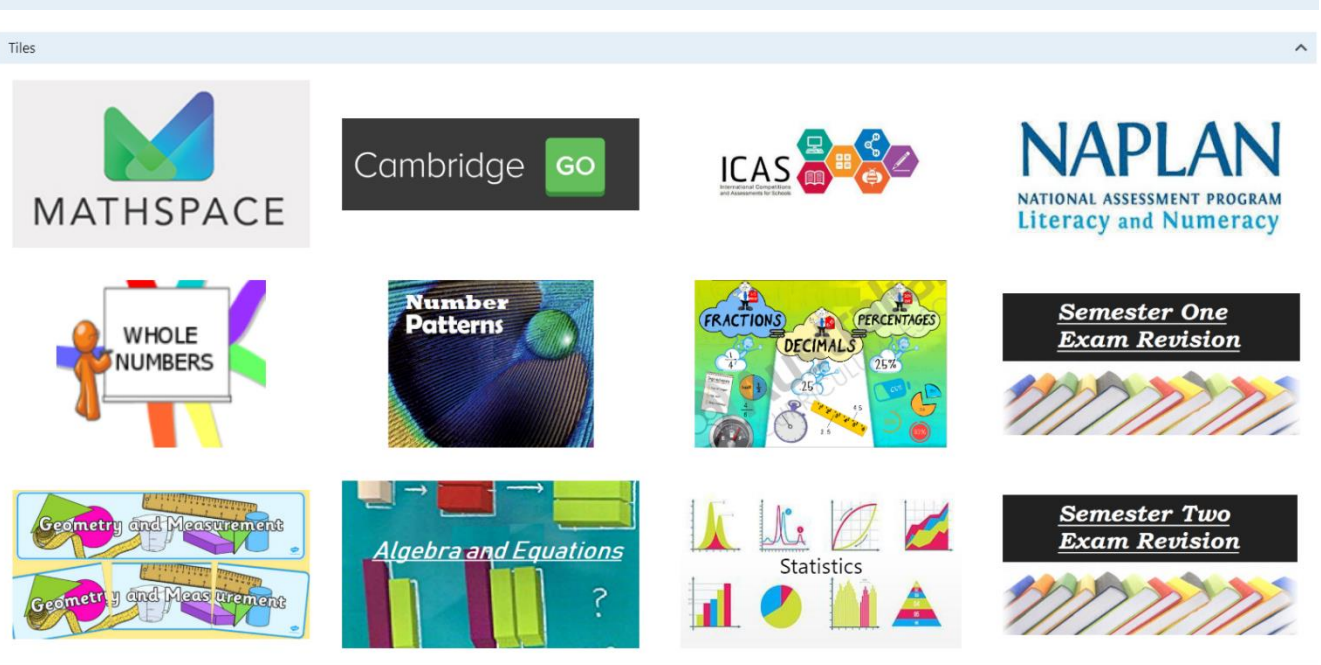

#### Course Overview

Mathematics is the study of pattern in number, space, logic and structure. It provides a means by which people can understand and manage their environment. Essential mathematical activities include calculating and computing, conjecturing, proving, applying, investigating, modelling, problem posing and problem-solving.

The year 7 Mathematics course provides a course of study for a broad range of students. There is an emphasis on numeracy skills and for students to think mathematically. Students will be encouraged and directed to make full use of 'The Thinking Tool Kit'. The course is delivered in five periods per week. The Year 7 units are linked to the Australian Curriculum reference points.

In year 7 students come from a wide range of backgrounds and some students have only a limited experience in mathematics. At Year 7 students will be progressing through ACARA Level 7 with a few progressing through level 6 and some extending through to level 8. In addition to the Mathematics program, students can receive extra tuition and support in after school mathematics classes one day per week. All students undergo testing prior to entering year 7. Students who have special needs will receive extra support via Numeracy support classes 6 periods per cycle.

> MODIFY DELETE

MODIFY

DELETE

~

#### Course Outcomes

By the end of Year 7 Mathematics:

- Students will develop their understanding of number and how mathematical and numeracy skills play an important part in life, society and work.
- Students will develop their knowledge and understanding of the language of mathematics, i.e. the language of technical terms, symbols, statements, formulae, definitions, logic, etc Students will develop the knowledge and understanding of fundamental mathematical relationships.
- Students will develop their understanding of how to make and test conjectures and generalisations about numbers, shapes and data. Students will develop their understanding of how to apply their knowledge and skills to investigate, to solve for unknowns and to create new ideas.
- Students develop the ability to analyse, to draw inferences, and to generalise from the collected data and evidence.
- · Students will have a knowledge and understanding of the inter-relationship between different branches and topics of mathematics as well as the relationship between mathematics and
- other disciplines.
- · Students will develop the ability to use mathematical knowledge in the learning of other subjects.
- Students will become self-motivated, confident learners through inquiry and active participation in challenging and engaging experiences
- · Students will develop a reasonable speed, accuracy and neatness in oral and written computation.
- Students will use the 'Thinking Toolkit' while solving a problem. The student tries to read it carefully, analyses it, collects all the known evidences and then draws proper inferences.

#### Top·Menu<sup>4</sup>

| 1    | *        | •         | <b>***</b> | E.   |
|------|----------|-----------|------------|------|
|      |          |           |            |      |
| Home | Due Work | Timetable | Calendar   | News |

The top menu allows a parent to access the following information

- Home: Returns a user back to the parent dashboard page
- **Timetable:** Displays a student's timetable (15day cycle)
- News: Displays a list of news item published within the BMG community
- Due Work: Displays a list of due work assessments
- Calendar: A calendar view of the timetable and assessments
- Magnifying Glass: Allows a user to search for information within the Schoolbox system.